## **Using Wi-Fi in the Village Hall**

Your attempt to connect will probably not correspond one-to-one to the steps listed below. That is because exactly what happens depends on both the state of the little box on the wall and what your own device remembers about previous encounters with local wi-fi access points. If you are used to connecting to unfamiliar wi-fi systems in strange places, then this apparent indeterminacy will not faze you. If you are not used to it, then you may want to have someone experienced sitting next to you, at least for your first attempt. These instructions are a 'fake book', not a fully notated piece of music.

The instructions are long and complicated. You will save yourself some frustration if you read them before you take your laptop or tablet to the Village Hall. Make sure you take a paper copy with you. Also a pen so that you can scribble notes in the margins for future reference. When printed, these instructions are five pages long. The first two pages are just text (so you may choose to print these alone) and the final three pages are screenshots — these will be easier to parse if you print them in colour.

- 1. Turn on wi-fi on your device and look for available SSIDs.
- 2. You should see only one **village\_hall** connect to this.
- 3. If you are asked for login credentials at this stage, then use *admin/admin* (user name/password).
- 4. Start a web browser and attempt to connect to the following URL:

http://192.168.50.1/home.asp [the 'home.asp' bit *cannot* be omitted]

- 5. If you are asked for login credentials at this stage, then use *admin/admin* (user name/password). If a BT login page magically appears, then proceed immediately to step 10, below. If not, then ..
- 6. You should now be looking at the status page of the wi-fi relay that is attached high on the east wall of the Village Hall, near the radiant heater. You should remain on the status page throughout. Do not move to the 'Easy Setup' or 'Advanced' tabs you will only make things worse. All the settings that you actually need can be selected from the pages that pop up from the status page.
- 7. There is a blue button on the status page that offers to 'Change Profile'. Click this. A spreadsheet-like table should appear that lists wi-fi routers that can be 'seen' from the antenna on the Village Hall roof. At bottom right there is a blue 'Site Survey' button. You should click this to update the data shown in the table.
- 8. Click the 'Signal' box in the top line of the table. The entries will re-sort themselves by strength of signal.
- 9. You are only interested in BT routers that are listed with 'None' in the 'Authentication' column. Choose one of them (e.g., the one with the highest ranked signal strength)\*. Then click the 'Save' button at the bottom of the page. Wait for the red flashing text 'Disconnected/Connecting' to change to blue 'Connected'.

10. Open a new tab in your browser and attempt to reach any website (e.g., Google). The BT

WiFi login page should appear. If it does not, go back to step 4, above, and try and reconnect. The BT login page will ask you what sort of credentials you have. You need to tell it what scheme you belong to: *BT Broadband*, *BT Business Broadband*, *BT WiFi*, *FON*, or *Vodafone UK* (the two non-BT options may be hard to locate in the menu system). Tick the relevant check box corresponding to the credentials you have. You will then need to provide the relevant user name and password. If you do not yourself have suitable credentials then you will need to use those of some member of your group who does (make sure of this before your group meets in the hall). If all else fails, BT will be happy for you to pay for access with a credit or debit card.

- 11.You should now be connected to the internet and able to do all the things that one normally does once connected including visiting AOL and CompuServe, listening to a Metallica MP3 courtesy of Napster, searching Usenet, downloading files with FTP, updating one's MySpace page, surfing the worldwide web and exchanging electronic mail with fellow netizens.
- 12.Other users in your group should now also be able to access the internet with their own devices by simply connecting to **village\_hall** so long as you remain logged in. They will not need to go though the rigmarole described above.
- 13.Note that the wi-fi network within the Village Hall is not secure. A malign member of your group, with the relevant expertise, will be able to monitor what you are doing on your device.

\*The **village\_hall** SSID may well be visible in the list. Ignore it! If you live near the Village Hall then you may also see the SSID of your own router listed and be tempted to log into it just as if you were at home. This would be unwise. You risk leaving the relay in a state that will allow a later visitor to access your private domestic network (and thence the computers attached to it).

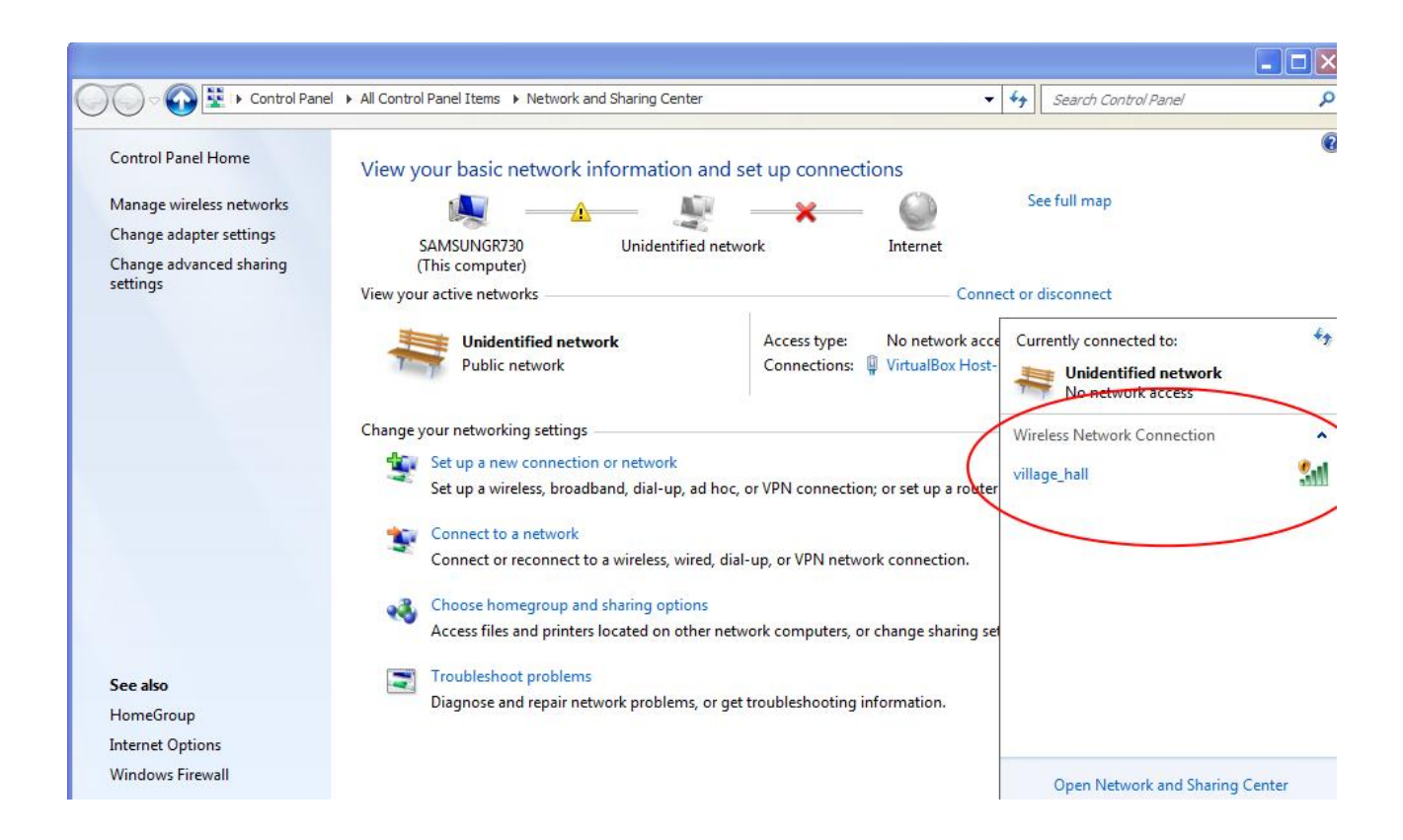

| Solwise                                               |                                               |                                                       | USB Wi-Fi Route    |
|-------------------------------------------------------|-----------------------------------------------|-------------------------------------------------------|--------------------|
| Status                                                | Easy Setup                                    | Advanced                                              | Language English 💙 |
| Basic Wireless Settings                               |                                               | 2                                                     |                    |
| This section allows you to config<br>Wireless Network | ure basic wireless features s                 | uch as SSID settings as well as HT Physi              | cal Mode settings. |
| Wireless On/Off                                       |                                               | Turn Off                                              |                    |
| Network Mode                                          | tication Doquirad                             |                                                       |                    |
| Network Name (SSID)                                   | ucation Required                              |                                                       |                    |
| Multiple SSID1                                        | A user name and password are b<br>USB Router" | peing requested by http://192.168.50.1. The site says | : "11N 3G          |
| Broadcast Network Name User Na                        | ame: Jadmin                                   |                                                       |                    |
| AP Isolation Passw                                    | ord: •••••                                    |                                                       |                    |
| MBSSID AP Isolation                                   |                                               |                                                       |                    |
| BSSID                                                 |                                               |                                                       |                    |
| Frequency (Channel)                                   |                                               | 2412MHz (Channel 1)                                   |                    |
| HT Physical Mode                                      | 0.20 0.20(40                                  |                                                       | 0.1                |
| Channel Bandwidth                                     | (a) 20 () 20/40                               | Guard Interval                                        |                    |
| Aggregation MSDU (A_MSDU)                             | Disable C Enable                              | Auto Block ACK                                        |                    |
| Decline BA Request                                    | Disable  Enable                               | HT Disallow TKIP                                      | O Disable O Enable |
|                                                       |                                               |                                                       | ~ ~ ~              |
|                                                       |                                               |                                                       |                    |

| Solwise                             |                      |                            | USB Wi-Fi Router                      |
|-------------------------------------|----------------------|----------------------------|---------------------------------------|
| Status                              | Easy Setup           | Advanced                   | Language English 🗸                    |
| Internet Configuration              |                      |                            | · · · · · · · · · · · · · · · · · · · |
| Connected Type                      | USB-WLAN(DHCP)       | Connected Status           | Connected                             |
| WAN IP Address                      | 10.253.69.130        | Subnet Mask                | 255.255.255.240                       |
| Default Gateway                     | 10.253.69.129        | Primary Domain Name Server | 8.8.8.8                               |
| Secondary Domain Name Server        | 8.8.4.4              | MAC Address                | 00:C0:CA:95:EE:6D                     |
| <b>USB Wireless Adapter Informa</b> | ation                |                            |                                       |
| Network Mode                        | Infrastructure       | Wifi Link Status           | Ralink STA                            |
| Network Name (SSID)                 | BTWiFi               | Unique ID (BSSID)          | 02:81:D8:52:41:AA                     |
| Link Quality                        | 54%                  |                            |                                       |
| Signal Strength                     | -59 dBm              | Connection Speed           | 65 Mb/s                               |
| Security Settings                   |                      |                            |                                       |
| Authentication                      | Disabled             | Encryption                 | Disabled                              |
| LAN Configuration                   |                      |                            |                                       |
| LAN IP Address                      | 192.168.50.1         | LAN Netmask                | 255.255.255.0                         |
| MAC Address                         | 00:C0:CA:8C:1D:08    |                            |                                       |
| System Info                         |                      |                            |                                       |
| Firmware Version                    | v1.2.1.8(Dec 1 2015) | System Time                | Mon, 23 Apr 2018 15:16:28             |
| Operation Mode                      | Router Mode          |                            |                                       |

|              |                                   |                                     |                       |            |                   |           |                   |                | _              |   |
|--------------|-----------------------------------|-------------------------------------|-----------------------|------------|-------------------|-----------|-------------------|----------------|----------------|---|
| 🕑 Si         | Station Profile - Mozilla Firefox |                                     |                       |            |                   |           |                   |                |                |   |
| ۲            | 19                                | 2.168.50.1/adm/usbProfileList.asp   |                       |            |                   |           |                   |                |                |   |
| S            | ele                               | ct Profile                          |                       | SSID       | BS                | SSID A    | uthentication E   | ncryption      | Network Type   |   |
|              |                                   |                                     |                       |            |                   |           |                   |                |                |   |
| US           | USB Wireless Site Survey          |                                     |                       |            |                   |           |                   |                |                |   |
| -            | Station Site Survey               |                                     |                       |            |                   |           |                   |                |                |   |
| Si           | te                                | survey page shows information of    | of APs nearby. You n  | nav choos  | e one of these    | APs conn  | ecting or adding  | it to profile  | _              |   |
| G            | ite                               | Survey                              |                       |            |                   |           | cering of duding  | it to promo    |                |   |
| R            | -                                 | the grid can easily be sorte        | ed by a single colum  | n by click | ing on the colu   | nn headi  | ng. Clicking on a | column hea     | dina will      | - |
| in           | itia                              | ally sort the results by the values | in the column in se   | quence. I  | f you click on th | ne headir | g of column tha   | t is already t | the sort       |   |
| St           | squ<br>I                          | lence then the sequence of the so   | orting will be revers | ea.        |                   |           |                   | <              |                | 1 |
|              |                                   | SSID                                | BSSID                 | Bit Rates  | Signal            | Channel   | Authentication    | Encryption     | Network Type   |   |
| $\mathbf{k}$ |                                   | DTW/F                               | 02.01.00.52.41.44     | EAML/-     |                   |           | N                 |                | T              |   |
| (  L         | ຶ                                 | BIWIFI                              | 02:81:D8:52:41:AA     | 54 MD/S    | 94/100 (-53)      | °         | None              | None           | Infrastructure |   |
|              | 5                                 | BTHub3-Q3GZ                         | 00:81:D8:52:41:AA     | 54 Mb/s    | 89/100 (-55)      | 6         | WPA-Personal      | TKIP/AES       | Infrastructure |   |
|              | D                                 | BTOpenzone-B                        | 12:81:D8:52:41:AA     | 54 Mb/s    | 89/100 (-55)      | 6         | None              | None           | Infrastructure |   |
|              | D                                 | BTWifi-X                            | 92:DC:96:74:27:70     | 144 Mb/s   | 73/100 (-61)      | 6         | WPA-Personal      | TKIP/AES       | Infrastructure |   |
| (            | D                                 | DIRECT-79-HP ENVY 5640 series       | FC:3F:DB:16:44:7A     | 72 Mb/s    | 68/100 (-63)      | 10        | WPA2-Personal     | AES            | Infrastructure |   |
|              | 0                                 | BTWifi-X                            | A6:08:F5:95:4F:2C     | 144 Mb/s   | 63/100 (-65)      | 11        | WPA2-Personal     | AES            | Infrastructure |   |
| (            | 0                                 | BTHub6-63C5                         | A4:08:F5:95:4D:2E     | 144 Mb/s   | 57/100 (-67)      | 11        | WPA2-Personal     | AES            | Infrastructure |   |
|              | С                                 | BTWifi-with-FON                     | A6:08:F5:95:4F:2F     | 144 Mb/s   | 57/100 (-67)      | 11        | None              | None           | Infrastructure | * |
|              | Select Rescan Close               |                                     |                       |            |                   |           |                   |                |                |   |
| A            | utn                               | entication                          | abieu                 |            |                   |           |                   |                |                |   |
|              |                                   |                                     |                       |            |                   |           |                   |                |                |   |

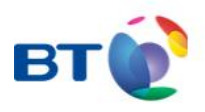

## Get connected to BT Wi-fi

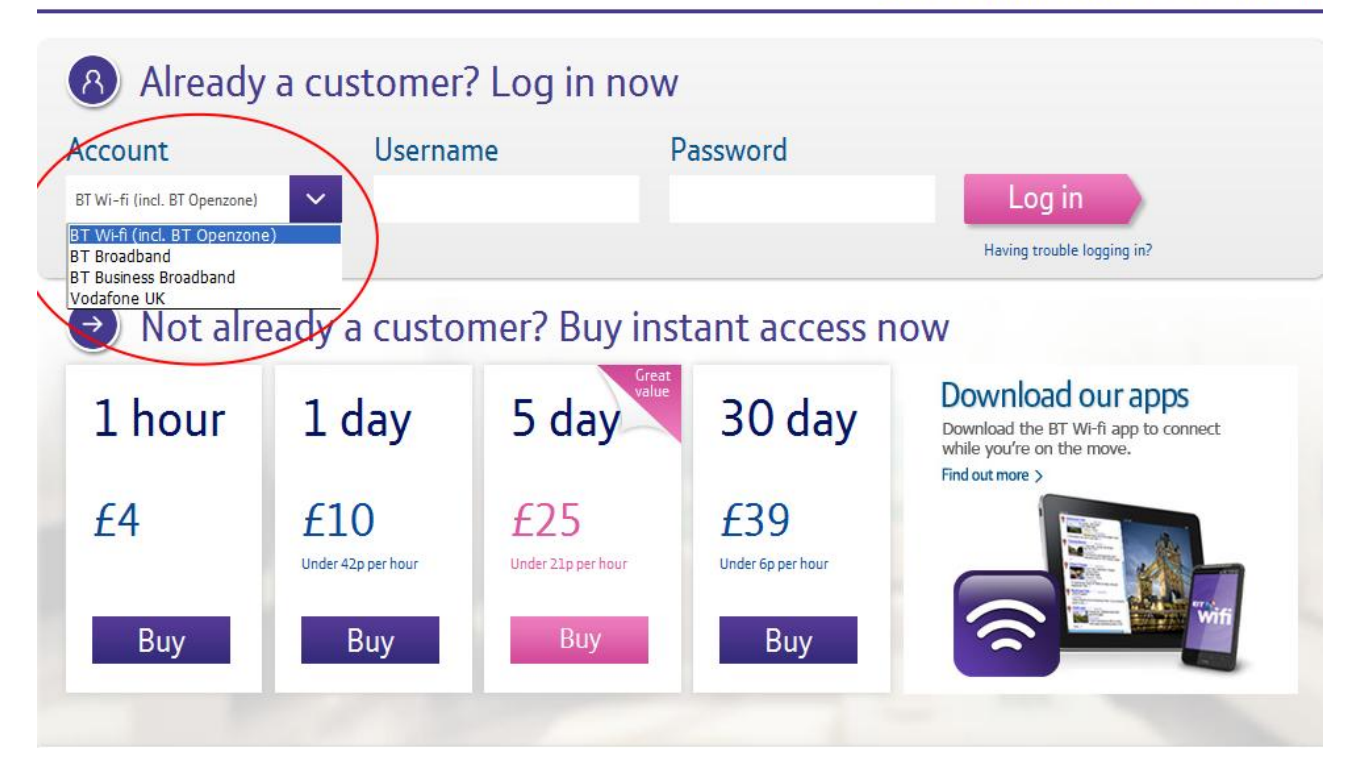

| BT You are                                      | connected to a BT Wi-fi hotspot  | fon        |
|-------------------------------------------------|----------------------------------|------------|
| Are you a BT or For                             | customer? Login to wi-fi now     |            |
| O BT Broadband O BT Bu                          | iness Broadband 🔿 BT Wi-fi 💿 Fon |            |
| BT Broadband Login<br>BT ID                     | Password                         |            |
| This is usually your email address              | Login Having trouble lo          | ogging in? |
| Please check you have entered your<br>correctly | username/password                |            |
| BT Wi-fi Login                                  | Password                         |            |
| osemanie                                        | Login Having trouble lo          | ogging in? |
| Please check you have entered your<br>correctly | Jsername/Password                |            |
| FON Login                                       |                                  |            |
| Email address                                   | Password Login Having trouble lo | ogging in? |
|                                                 |                                  |            |